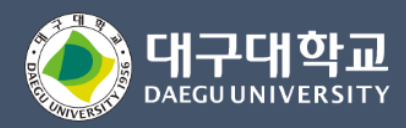

## 대구대학교 스마트캠퍼스 사용설명서(학생용)

2024.02

## Index.

| 01 | 설치           | <br>p.03 |
|----|--------------|----------|
| 02 | 로그인          | <br>p.04 |
| 03 | 메인화면         | <br>p.06 |
| 04 | 모바일신분증       | <br>p.07 |
| 05 | 푸시 메시지       | <br>p.08 |
| 06 | 사이드 메뉴       | <br>p.09 |
| 07 | 스마트 서비스      | <br>p.10 |
|    | 느 스마트DU      | <br>p.14 |
|    | 느 수강신청       | <br>p.15 |
|    | 느 학사일정       | <br>p.16 |
|    | 느 전화번호안내     | <br>p.17 |
|    | 느 학사공지       | <br>p.18 |
|    | └ 학술정보원(도서관) | <br>p.19 |
| 08 | 스비사보장갑종      | <br>p.24 |

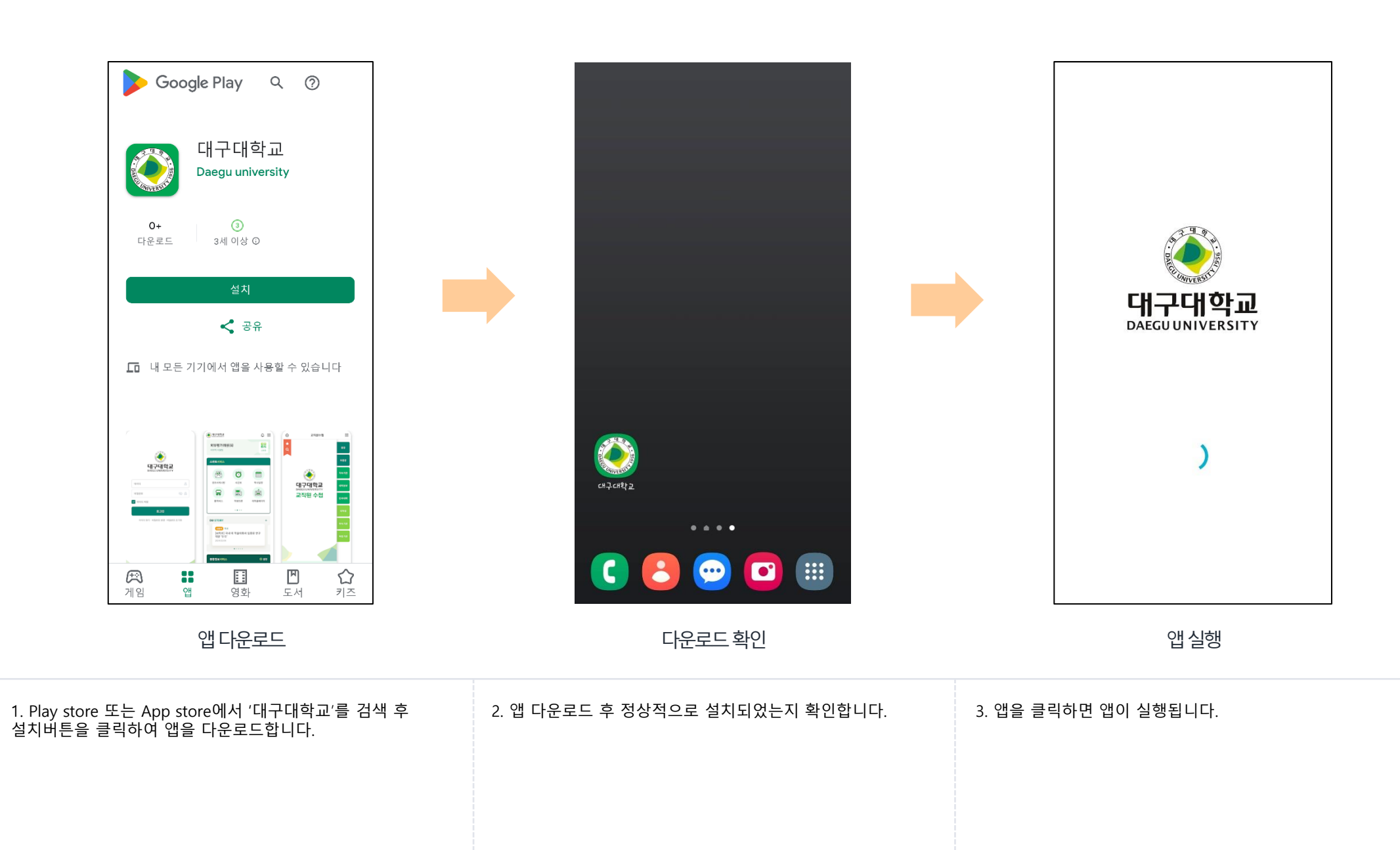

#### Description

- 아이디는 사번 또는 학번입니다. 비밀번호는 통합정보시스템과 동일합니다.
- 2. 체크박스를 체크하여 아이디 저장, 자동 로그인 여부를 설정합니다.
- 로그인 버튼을 클릭하면 로그인을 처리합니다.
- 4. 아이디, 비밀번호가 기억이 안날 시, 화면 하단의 아이디찾기, 비밀번호 변경을 클릭하면 아이디찾기 또는 비밀번호 변경 팝업 화면이 열립니다.
  - 비밀번호를 초기화하고 싶다면, 화면 하단의 비밀번호 초기화를 클릭하면 비밀번호 초기화 팝업 화면이 열립니다.

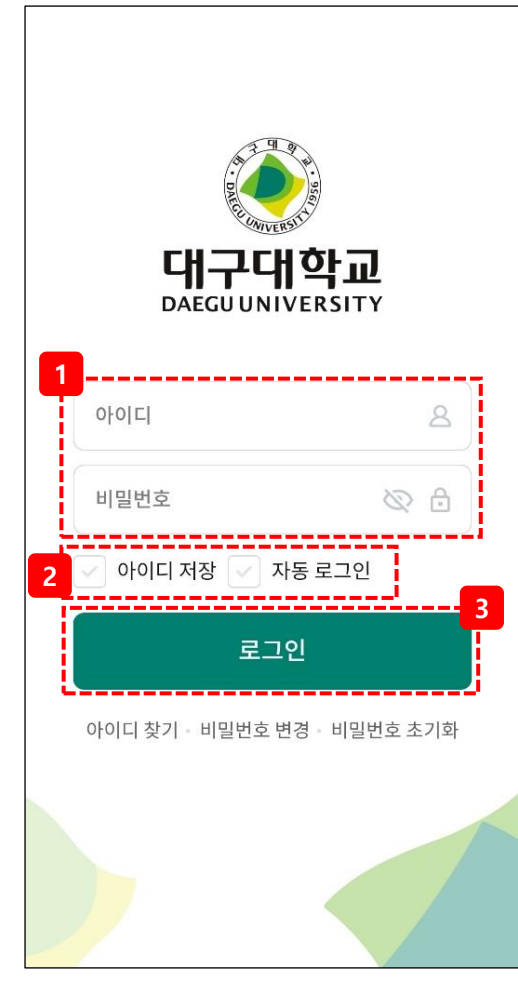

로그인

#### Description

#### 개인정보동의 화면입니다.

#### 개인정보동의

#### (제공)

대구대학교가 제공하는 앱 서비스를 이용하는 구성 원 및 일반 사용자의 서비스 이용에 관한 권리 의무 및 기타 필요한 제반 사항을 규정하여, 상호 간의 권 익을 보호하고 활발한 정보 공유를 위함에 목적이 있 습니다.

(사용대상) 대구대학교 구성원 및 일반사용자

(분실 및 불법사용에 따른 법적 책임) 앱내 신분증 기능이 활성화된 상태의 휴대폰 분실시 즉시 대구대학교에 분실신고를 해야 하며 이를 행하 지 않아 발생하는 모든 민/형사상의 문제는 이용자 본 인이 책임질 것을 동의합니다. 앱내 신분증 기능이 활성화된 상태의 휴대폰 대여를 금지하며 이를 지키지 않아 발생하는 모든 민/형사상 의 문제는 이용자 본인이 책임질 것을 동의합니다.

이용 약관에 대한 동의를 거부할 수 있으며, 동의를 거부할 경우 서비스 제한을 받습니다.

대구대학교가 제공하는 모바일 신분증 및 제반 서비 스를 이용함에 있어 아래와 같이 개인정보 수집 및 이 용합니다.

미동의 동의

개인정보동의

앱 최초 로그인의 경우 개인정보 동의안내 팝업화면이 열립니다.

동의 후 앱 서비스 이용이 가능합니다.

(단, 미동의 할 경우, 앱 서비스 이용이 불가능합니다)

### 3. 메인화면

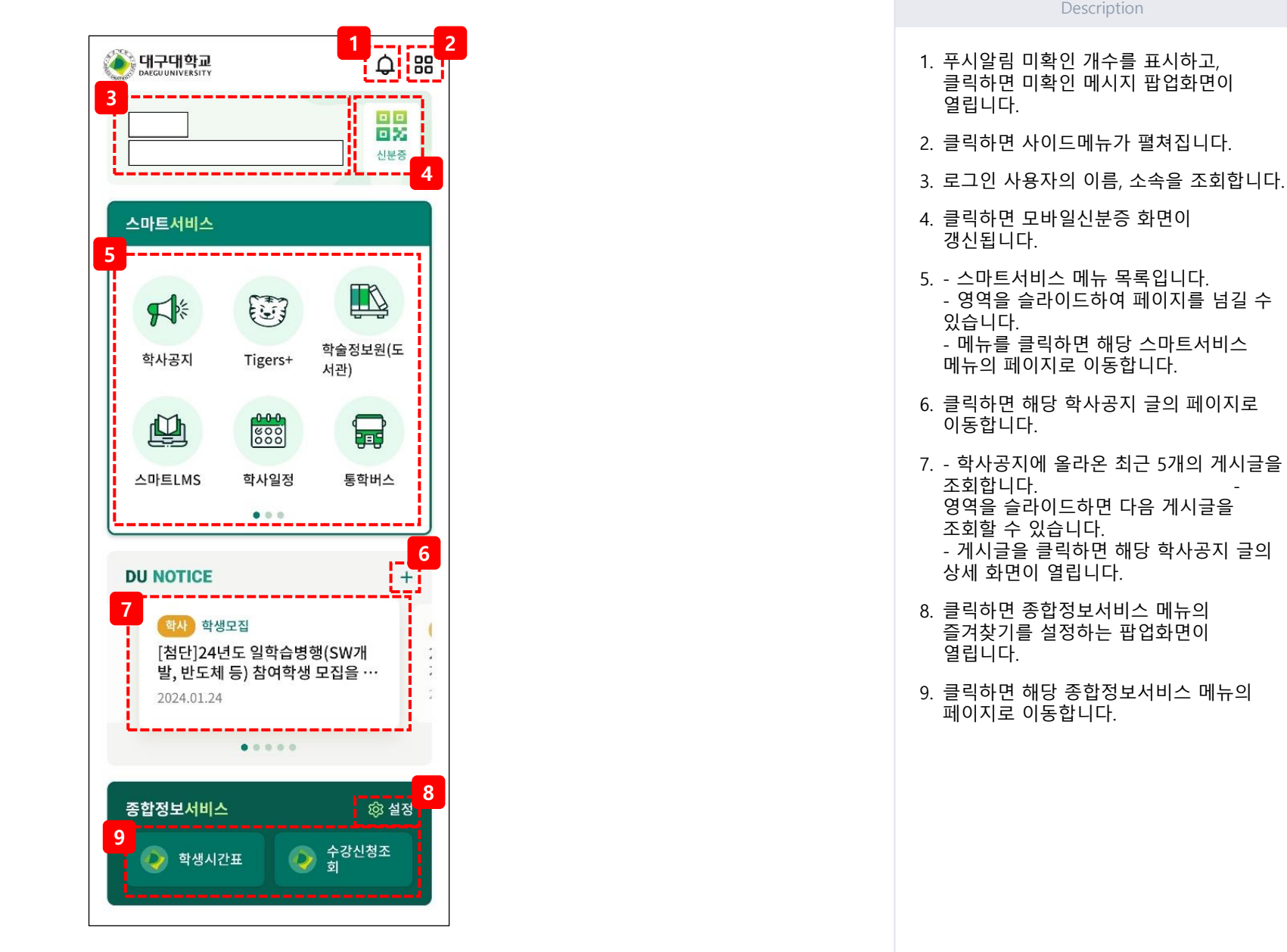

#### Description

- 1. 로그인 사용자의 정보가 조회됩니다.
- 2. 로그인 사용자의 모바일 신분증 QR코드입니다.
- 3. 클릭하면 남은시간이 초기화됩니다.

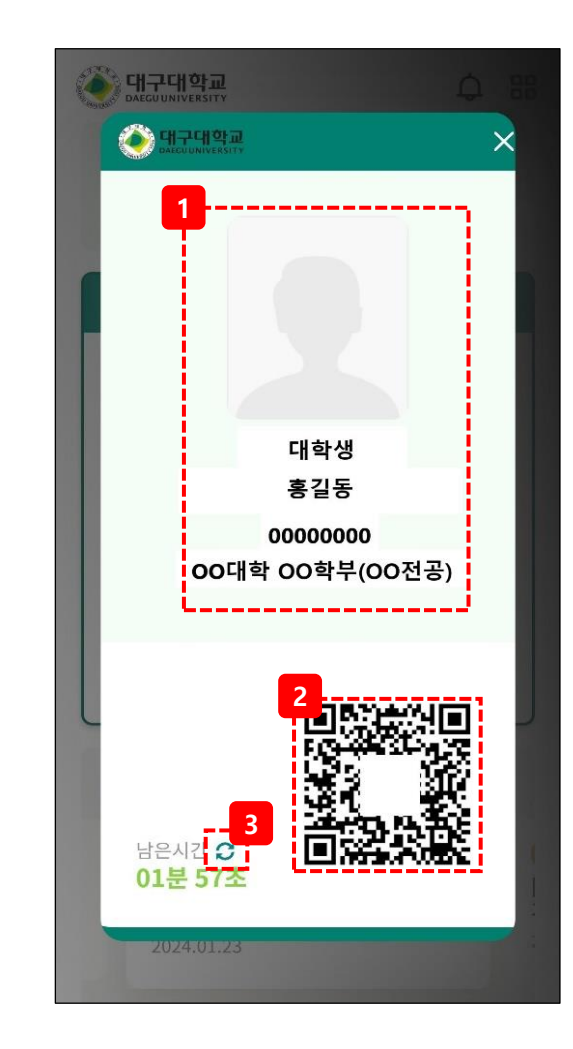

모바일신분증

#### 대구대학교 스마트캠퍼스 사용자 매뉴얼

| 조 <b>하전부서비스</b> 尔 설정                                                                           | ×                                                                                                    |                        |
|------------------------------------------------------------------------------------------------|----------------------------------------------------------------------------------------------------|------------------------|
| 푸시 알림/미확인 메시지                                                                                  | 받은 메시지                                                                                                    | 받은 메시지 상세              |
| <ol> <li>미확인 메시지 목록입니다.<br/>클릭하면 해당 메시지 페이지로 이동합니다.</li> <li>클릭하면 받은메시지 페이지로 이동합니다.</li> </ol> | <ol> <li>검색할 메시지 제목을 입력 후<br/>키보드를 엔터 또는 돋보기아이콘을 클릭하면<br/>입력한 제목에 해당하는 메시지 목록을 조회합니다.</li> <li>선택한 기간 내에 받은 메시지 목록을 조회합니다.</li> <li>클릭하면 모든 푸쉬 메시지가 삭제됩니다.</li> </ol> | 7. 클릭하면 해당 메시지를 삭제합니다. |
|                                                                                                | 6. 검색한 조건에 맞는 받은 메시지 목록을 조회합니다.<br>메시지를 클릭하면 해당 메시지의 상세화면이 열립니다.                                                                                                    |                        |
|                                                                                                |                                                                                                    |                        |

| 해구대학교     L       DAEGUUNIVERSITY     L | <b>P</b> ::: |
|-----------------------------------------|--------------|
| 미확인 메시지 <b>11</b> 건                     |              |
| 1<br>관리자 테스트                            |              |
| 3 2024.01.03 16:46                      |              |
| 관리자 <b>테스트</b>                          |              |
| 3 2024.01.03 16:36                      |              |
| 관리자 <b>테스트</b>                          |              |
| ③ 2024.01.03 16:34                      |              |
| 관리자 <b>슬릭백으로 무릎 통증을 얻고 알게 된</b>         | 티것           |
| ③ 2024.01.03 16:24                      |              |
| ·<br>관리자 슬릭백으로 무릎 통증을 얻고 알게 된           | 티것           |
| O 2024.01.03 16:22                      |              |
| 2 전체보기                                  |              |
|                                         |              |
| DU NOTICE                               | +            |
| 학사 수업학적                                 |              |
| [수업] 2023-2 폐강 공지 및 폐강 강좌               |              |
| 수강자 수강신청(변경) 안내                         |              |
| 2023.03.00                              |              |
|                                         |              |
|                                         |              |
| <b>종한정부서비스</b> 命                        | 설정           |

5. 푸쉬 메시지

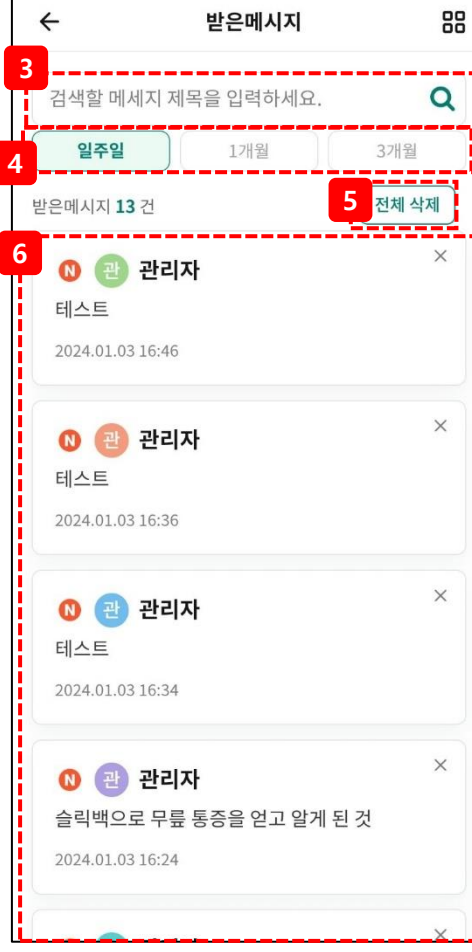

|                                          | × |
|------------------------------------------|---|
| 대구대학교 베시시 테스트<br>관리자<br>2024.01.22 14:01 |   |
| 푸쉬메시지 테스트입니다.                            |   |
|                                          |   |
|                                          |   |
|                                          |   |
|                                          |   |
|                                          |   |
|                                          |   |
|                                          |   |

## 6. 사이드메뉴

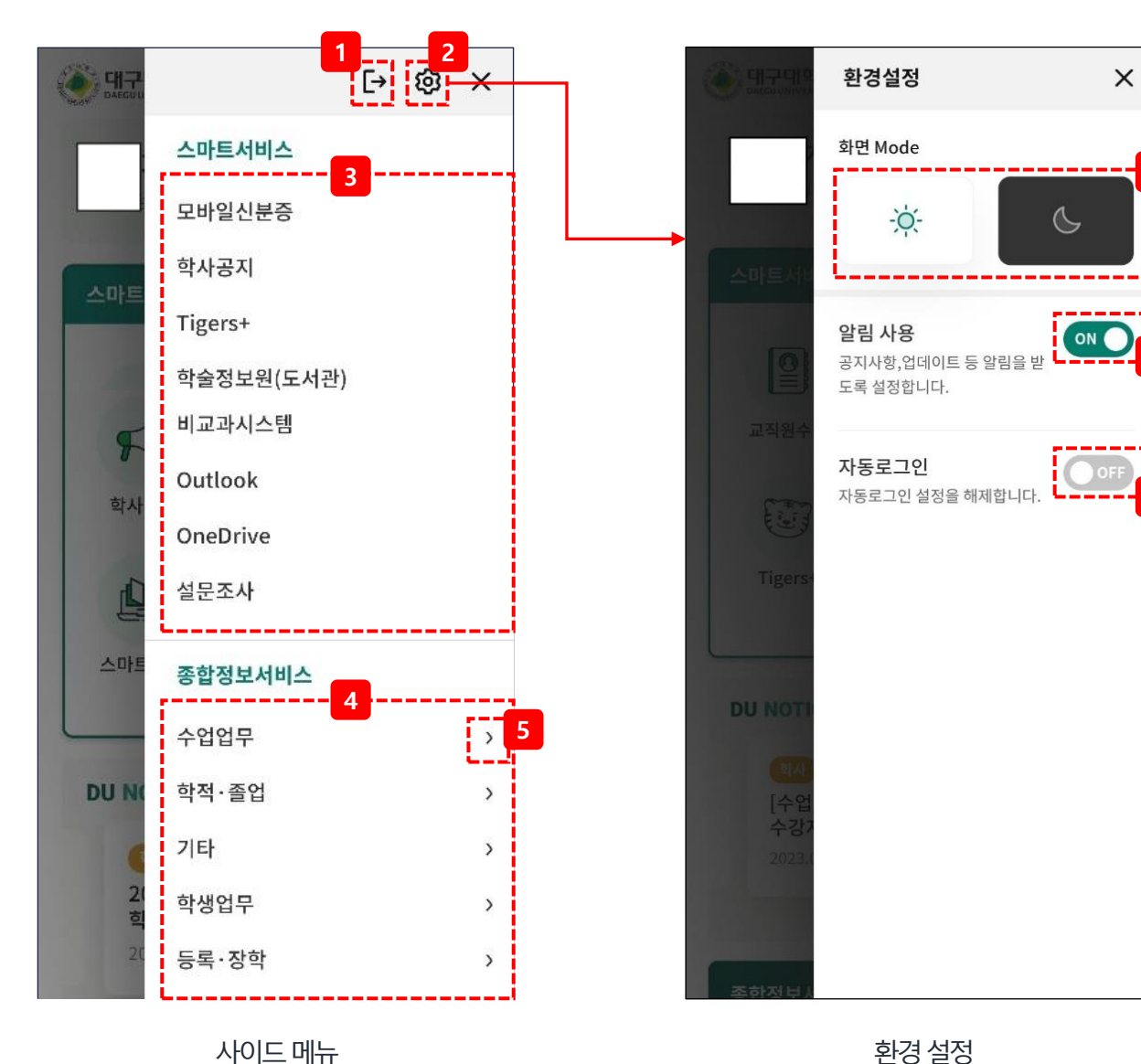

사이드메뉴

Description

- 1. 클릭하면 앱으로부터 로그아웃 처리를 합니다.
- 2. 클릭하면 앱 환결설정 팝업화면이 열립니다.
- 3. 스마트서비스 메뉴 목록입니다. 메뉴를 클릭하면 해당 스마트서비스 메뉴의 페이지로 이동합니다.

6

- 4. 종합정보서비스 메뉴 목록입니다. 메뉴를 클릭하면 해당 종합정보서비스 메뉴의 페이지로 이동합니다.
- 5. 클릭하면 해당 카테고리의 하위메뉴가 펼쳐집니다.
- 6. 클릭하면 화면 모드를 다크모드(우측) 또는 라이트모드(좌측)로 변경합니다.
- 7. ON/OFF 버튼을 클릭하여 알림 사용 여부를 설정합니다.
- 8. ON/OFF 버튼을 클릭하여 자동로그인 여부를 설정합니다.

대구대학교 스마트캠퍼스 사용자 매뉴얼

## 7. 스마트서비스 (1/14)

| 해구대학교 수 명                                                                                     | TIGERS+ (1)              | 대구대학교 스마트 LMS ×                      |
|-----------------------------------------------------------------------------------------------|--------------------------|--------------------------------------|
| □ □ □ □ □ □ □ □ □ □ □ □ □ □ □ □ □                                                             | <u> </u>                 | 대구대학교<br>e-Class System              |
| 스마트서비스<br>1<br>                                                                               | ÷                        | 값     값       등록된 일정이 없습니다.          |
| 학사공지 Tigers+ <sup>학</sup> 술정보원(도<br>서관)                                                       | C CH DO                  | 강의과목                                 |
| ·····         ·····           ····         ·····                                              |                          | 수강과목                                 |
| DU NOTICE +                                                                                   | WIVERSIT                 | <b>오늘시간표 (2024.01.24 수요일)</b> + 전체보기 |
| 학사 학생모집<br>[첨단]24년도 일학습병행(SW개 :<br>박 바도체 등) 참여학생 모진을 ···· :                                   |                          | 조회할자료가 없습니다                          |
| 2024.01.24                                                                                    |                          | 청강생정보                                |
| • • • • •                                                                                     |                          | · 조회할 자료가 없습니다                       |
| 메인화면 스마트서비스                                                                                   | TIGERS+                  | ZMJ 크뮈스                              |
| <ol> <li>메인화면 스마트서비스 메뉴 목록입니다.<br/>목록에 있는 스마트서비스 메뉴를 클릭하면 해당하는<br/>메뉴의 페이지로 이동합니다.</li> </ol> | 스마트서비스 - Tigers+ 페이지입니다. | 스마트서비스 - 스마트LMS 페이지입니다.              |
|                                                                                               |                          |                                      |

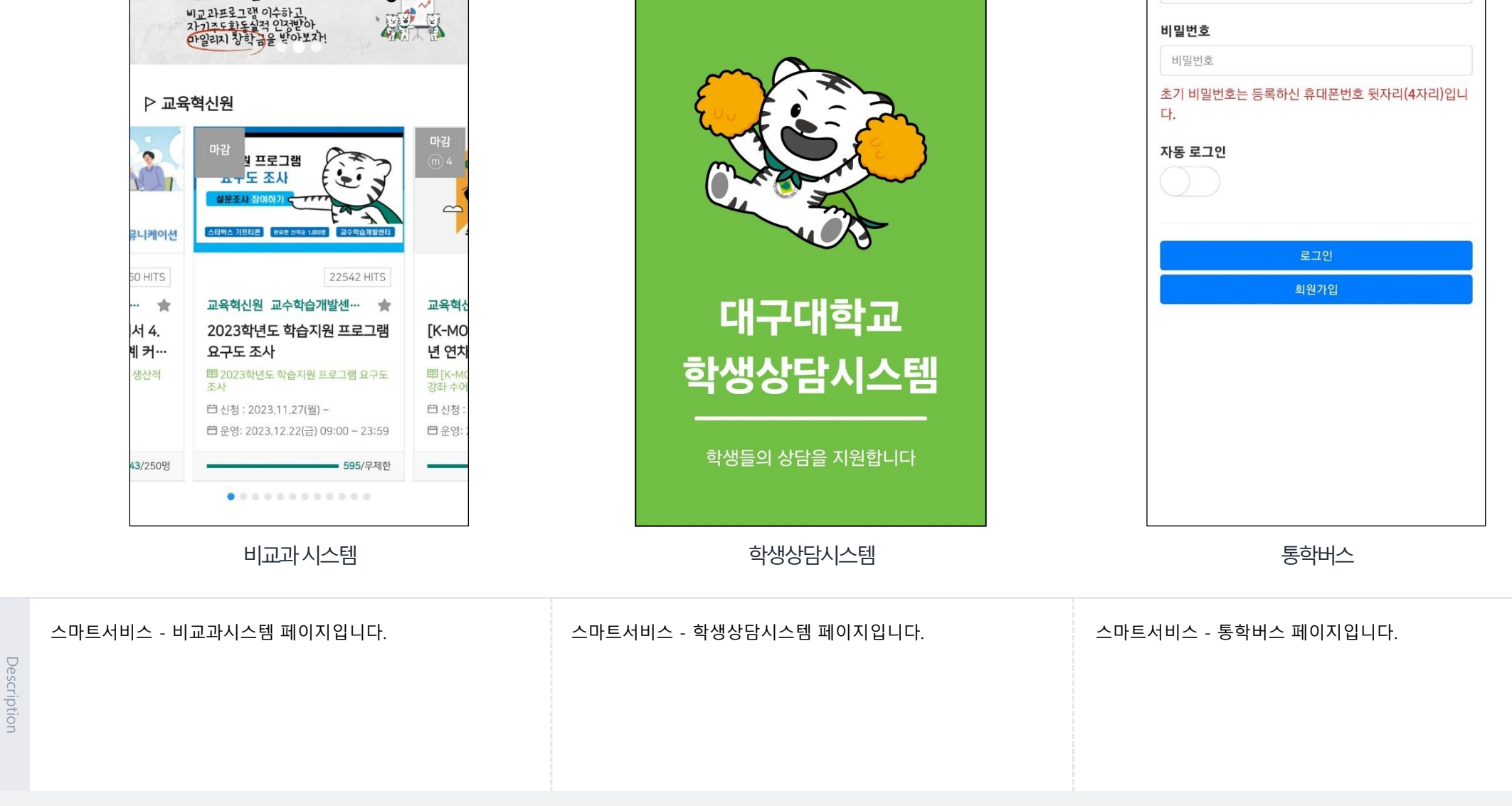

대구대학교 학생상담시스템

Х

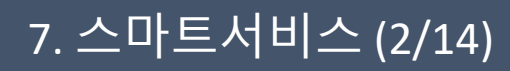

대구대학교 HEART 비교과시스템

DAEGU UNIVERSITY

비교과 마일리지 제도

Х

 $\equiv$ 

71년 3월부터

대구대학교 - 통학버스 예약시스템

학번/교번

학번/교번

해구대학교 DAEGUUNIVERSITY Х

## 7. 스마트서비스 (3/14)

Description

| 두드림 모바일 사이트 X                                                                                                    |
|----------------------------------------------------------------------------------------------------|
| <b>E</b> DUDREAM C                                                                                                    |
| 박순진 대학 총장, 본지와 신년 특집 대담 가져                                                                                                    |
| 대학 총장, "좀 더 열린 방향으로 소통 방식 가질 것"                                                                                                    |
| 19th Asian Games Hangzhou 2022                                                                                                    |
| 前 비호자치회 관계자, 본지에 자치회 관련 비위                                                                                                    |
| "불통·독주" 여론 악화 속 진행된 '총장과의 대화'                                                                                                    |
| 使 正 日 我         · (사라진 보강주간' 변동사<br>· (北종령 현실인식-해보, 국민과 동떨어지<br>· (北종령 현실인식-해보, 국민과 동떨어지<br>· (北종령 한 고대로<br>· (北종령 한 고대로<br>· (北종령 |
| 실시간▼ 박순진 대학 총장, 본지와 신년 특집 대                                                                                                    |
| 인공지능 대답을 그대로 과제로? 올바른 프로그램                                                                                                    |
| 캠퍼스 내 등장한 공유형 자전거 옛 'DU 바이크'                                                                                                    |
| Smoking Etiquette and Sensible Solutions                                                                                                    |
| Debate on Medical School Admissions Exp                                                                                                    |
| Kakao Company And Criminal Charges                                                                                                    |
| 학생어로                                                                                                    |

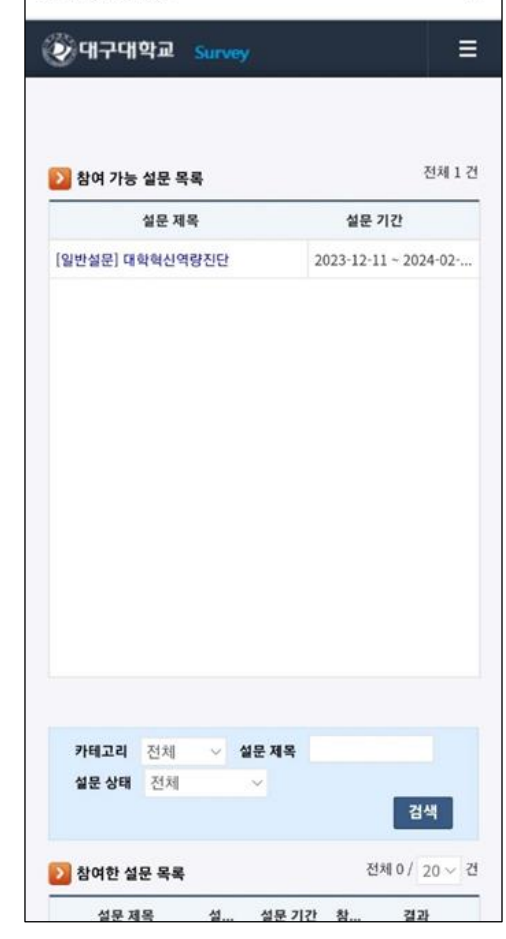

exPortal Survey

 $\times$ 

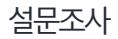

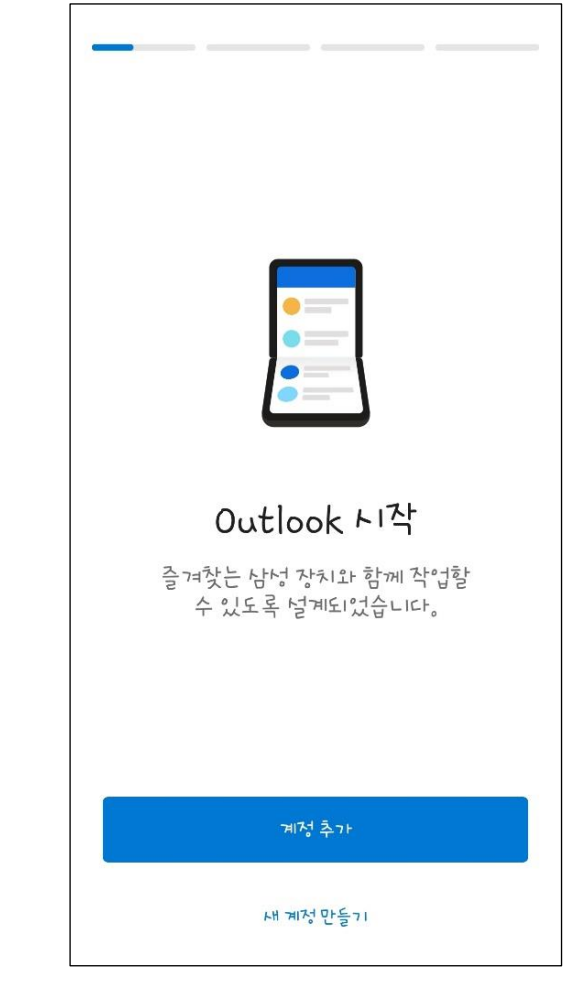

Outlook

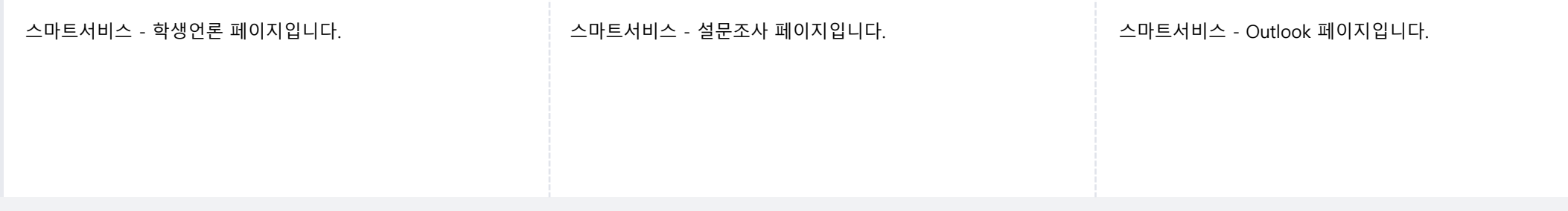

## 7. 스마트서비스 (4/14)

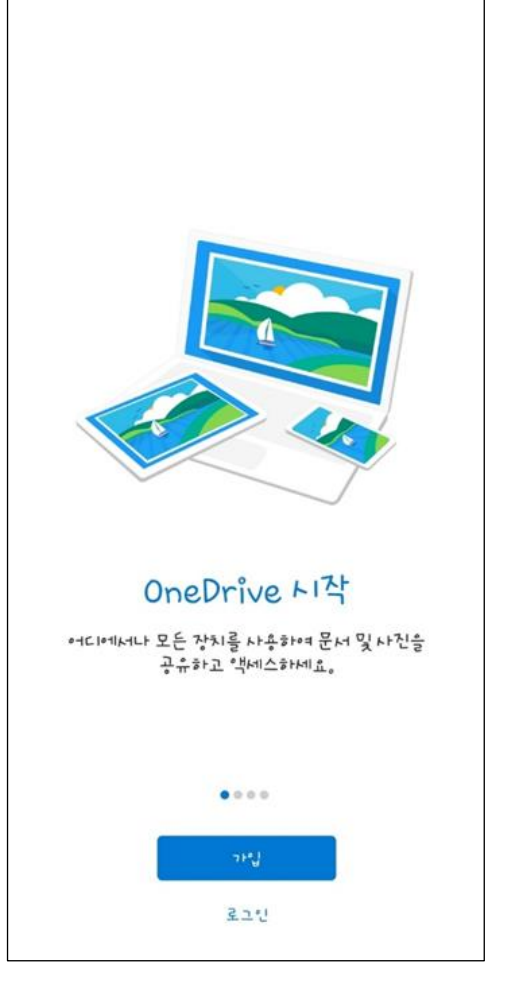

OneDrive

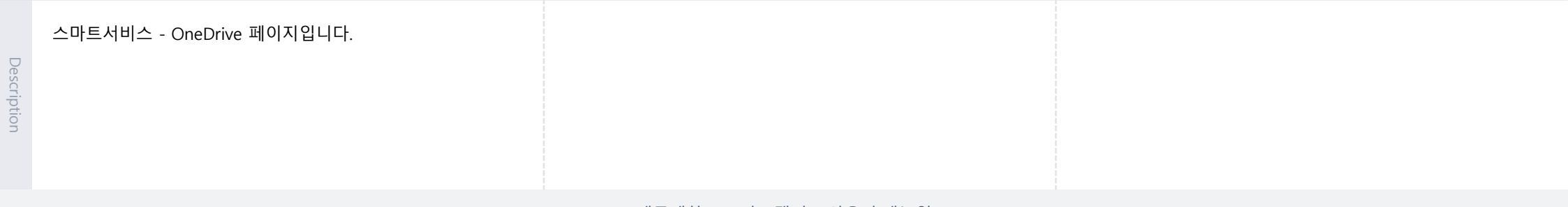

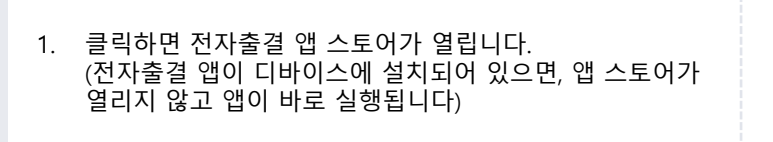

스마트 DU

| Of CH가대학교<br>DAEGUUNIVERSITY                                         | ¢ %                                                      |
|----------------------------------------------------------------------|----------------------------------------------------------|
|                                                                      | <ul> <li>· · · · · · · · · · · · · · · · · · ·</li></ul> |
| 스마트서비스                                                               |                                                          |
| Outlook OneDrive 학<br>1<br>스마트 DU                                    | 사공지                                                      |
| • • •                                                                |                                                          |
| DU NOTICE                                                            | +                                                        |
| 학사 수업학적<br>[K-MOOC] 2024년 1학기 타디<br>K-MOOC강좌 학점인정 신청 연<br>2024.02.19 | 배학 :<br>안내                                               |

### 7. 스마트서비스 (6/14) - 수강신청

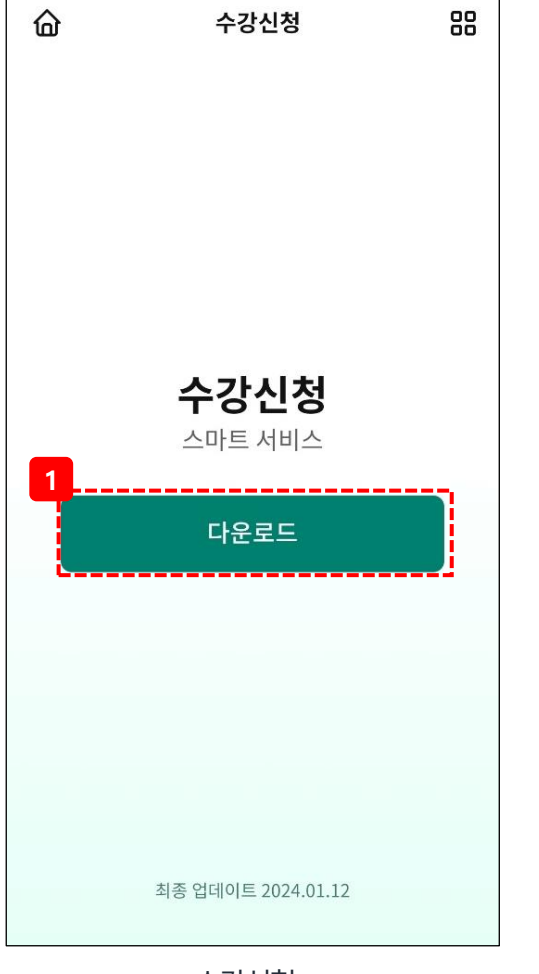

수강신청

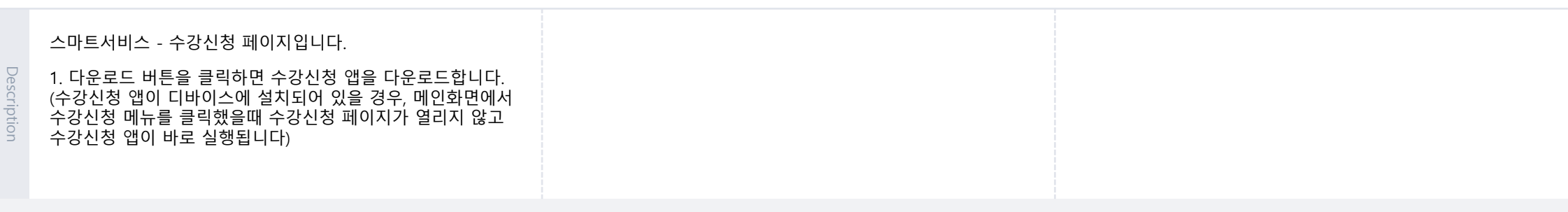

16

- 2. 날짜를 클릭하면 해당 날짜의 일정이 조회됩니다.
- 1. 좌/우 화살표를 클릭하면 전월(좌) 또는 이월(우) 달력이 조회됩니다.

학사 일정

7. 스마트서비스 (7/14) - 학사일정

화

2

9

16

23

30 31

2024학년도 제1학기 장바구니 수강신청기간

월

1 .

8

15

22

29

· 2024.01.01 신정

• 2024.01.03 겨울 계절수업 종강

· 2024.01.29 ~ 2024.01.31

4

일

7

14

21

28

2

학사일정

2024.01

수

3

.

10

17

24

목

4

11

18

25

금

5

12

19

26

88

 $\rightarrow$ 

垕

6

13

20

27

- Description

3. 2번에서 클릭한 날짜의 일정 내용입니다. 초기에는 현재 날짜의 일정이 조회됩니다.

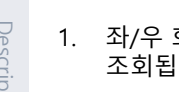

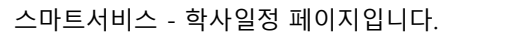

#### 대구대학교 스마트캠퍼스 사용자 매뉴얼

 옵션에서 성명/보직/소속/전화번호를 선택 후, 검색창에 검색어를 입력하고 키보드 엔터 또는 돋보기 버튼을 클릭하면 검색한 조건에 해당하는 교직원이 조회됩니다.
 버튼을 클릭하면 화면을 화면의 최상단으로 스크롤합니다.

전화번호 안내 초기화면

| ☎ 안내전화 053-850-5000                                                                                                    |
|----------------------------------------------------------------------------------------------------|
| 이름 ~ 검색어를 입력하세요. 🔍                                                                                                    |
| <b>검색안내</b> • 이름(교직원명)  교직원명에 입력한 단어가 포함된 교직원 인명 검색 (예시) 흥(○), 흥길(○), 흥길동(○)  • <b>소속</b> 소속부서명에 입력한 단어가 포함된 모든 소속 검색 (예시) 정보(○), 정보통신(○), 정보통신센터(○) 등  • <b>보직</b> 보석명에 입력한 단어가 포함된 모든 보직 검색 (예시) 장(○), 처장(○), 학장(○)  • <b>전화번호</b> 전화번호 네자리가 일치하는 구내 내선 전화번호 검 (예시) 5536(○), 5544(○), 597(x) |
| <mark>2</mark><br>⊼                                                                                                    |

7. 스마트서비스 (8/14) - 전화번호 안내

전화번호안내

4

88

| 조회를 완료했습니다.             | × |
|-------------------------|---|
| ☎ 안내전화 053-850-5000     |   |
| 이름 ~ 이                  | Q |
| <b>202</b> 개의 검색 결과입니다. |   |
| 자유전공학부 <b>4</b>         |   |
| 영어교육과                   |   |
| 입학사정관팀                  |   |
| 간호학과                    |   |
| 자유전공학부                  |   |
| 자유전공학부                  |   |
| 자유전공학부                  |   |
| 자유전공학부                  | ₹ |

전화번호 안내 검색 결과

3. 2번에서 검색한 조건에 해당하는 교직원 전화번호

4. 번호를 클릭하면 해당 번호로 전화를 발신합니다.

목록입니다.

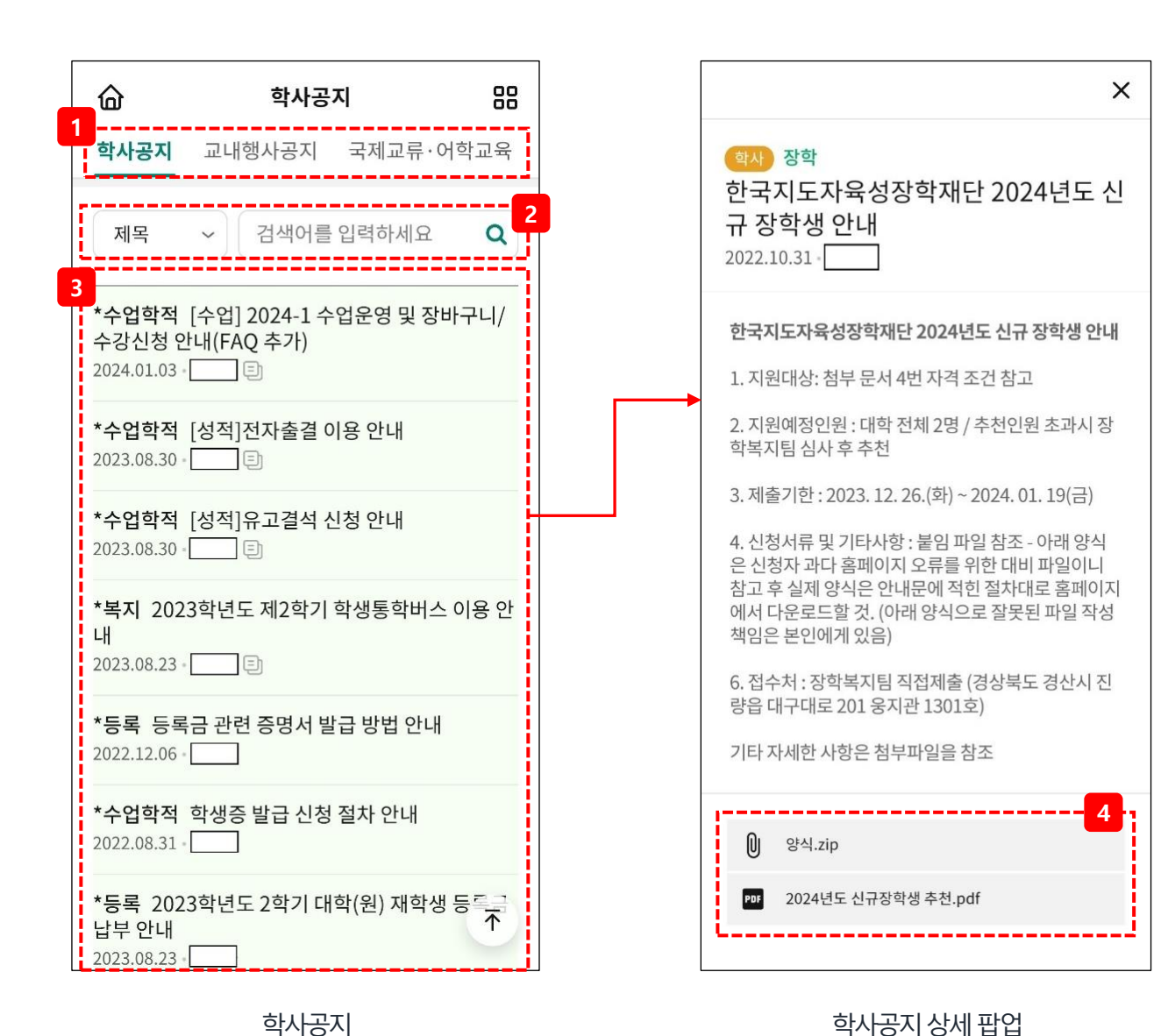

- 1. 카테고리 탭을 선택하면 해당 카테고리에 해당하는 공지가 조회됩니다.
- 제목/글쓴이/내용을 선택한 후, 검색창에 검색어를 입력하고 키보드 엔터 또는 돋보기 버튼을 클릭하면 검색한 조건에 해당하는 공지가 조회됩니다..
- 2번에서 검색한 조건에 해당하는 공지 목록입니다. 초기에는 카테고리의 모든 공지가 조회됩니다. 공지를 클릭하면 해당 공지의 상세 팝업화면이 열립니다.
- 첨부파일을 클릭하면 해당 첨부파일을 다운로드합니다.

## 7. 스마트서비스 (10/14) - 학술정보원(도서관) (1/5)

| ଜ                          | 학술정보원(                                         | 도서관)                                 | 88                                                                              |
|----------------------------|------------------------------------------------|--------------------------------------|---------------------------------------------------------------------------------|
| 1<br>3                     | 거를 입력하세요.<br>통합검색(도서관소경                        | <b>오</b> 4<br>장+전자자료)                | 2<br>'세검색                                                                       |
| 나의 도서<br>4                 | 현황                                             |                                      |                                                                                 |
| 대출현황                       | 이생은 순간이다                                       | : <mark>삶이</mark> 라는 타4              | <b>₫··· &gt;</b>                                                                |
| 예약현황                       | 예약한 도서가 없                                      | 습니다.                                 | >                                                                               |
| 개인공자                       | 이 공지사항이 없습                                     | 니다.                                  | >                                                                               |
| 5<br>전자책                   |                                                | 공무원강좌                                | 6<br>()<br>()<br>()<br>()<br>()<br>()<br>()<br>()<br>()<br>()<br>()<br>()<br>() |
| 전체 공<br>7<br>20<br>신<br>20 | 지<br>24년 02월 이달의<br>간 도서<br>24.02.14           | 주목해야 할                               | 8                                                                               |
| 이용시간                       |                                                |                                      |                                                                                 |
| 창파도서                       | 관 (1~4F 자료실)                                   |                                      |                                                                                 |
| 학기중 평<br>방학중 평<br>공휴일 루    | 령일 09:00 ~ 21:00 =<br>경일 09:00 ~ 17:00 =<br>후관 | 토요일 <b>휴관</b><br>토요일 <mark>휴관</mark> |                                                                                 |

#### 학술정보원

| 1. | 검색창에 검색어를 입력하고 돋보기<br>모양을 클릭하면 검색한 제목을 포함하는<br>도서 목록을 조회합니다.                                                                                 |
|----|----------------------------------------------------------------------------------------------------|
| 2. | 상세검색 버튼을 클릭하면 상세검색 팝업<br>화면이 열립니다.                                                                                                    |
| 3. | 통합검색(도서관소장+전자자료) 버튼을<br>클릭하면 통합검색 페이지가 열립니다.                                                                                                 |
| 4. | - 대출현황을 클릭하면<br>나의도서현황 - 대출현황 팝업화면이<br>열립니다.<br>- 예약현황을 클릭하면<br>나의도서현황 - 예약현황 팝업화면이<br>열립니다.<br>- 개인공지를 클릭하면<br>나의도서현황 - 개인공지 팝업화면이<br>열립니다. |
| 5. | 클릭하면 전자책 페이지가 열립니다.                                                                                                    |
| 6. | 클릭하면 공무원강좌 앱 설치 페이지가<br>열립니다.                                                                                                    |
| 7. | 학술정보원(도서관) 전체공지에 올라온<br>최근 5개의 게시글을 조회합니다.<br>- 영역을 슬라이드하면 다음 게시글을<br>조회할 수 있습니다.<br>- 게시글을 클릭하면 해당 게시글의 상세<br>화면이 열립니다.                     |
| 8. | 버튼을 클릭하면 학술정보원(도서관)<br>전체공지 목록을 조회하는 팝업화면이<br>열립니다.                                                                                          |
|    |                                                                                                    |

| <ul> <li>☆ 학술정보원(도서관)</li> <li>□</li> <li>□</li></ul> | <hh>             학술정보원(도서관)               田            대구대학교              상세검색            통합검색(도서관소장+전자자료)</hh>                                                                                                    | ×<br>ਨਿਊਨਿਟ<br>ਨਿਊਨਿਟ                                                                                                    |
|----------------------------------------------------------------------------------------------------|----------------------------------------------------------------------------------------------------|----------------------------------------------------------------------------------------------------|
|                                                                                                    | <image/> 2<br>NFT ACTACT 2012<br>ACTACT ACTACT ACTACTACT ACTACTACTACT ACTACT ACTACT ACTACT ACTACTACTACTACTACTACTACTACTACT ACTACTACTACTACTACTACTACTACTACTACTACTACTA | <section-header><text><text><text><text><text><text><text><text><text><text></text></text></text></text></text></text></text></text></text></text></section-header> |
| 1. 검색창에 검색어를 입력하고 돋보기 모양을 클릭하면<br>검색어를 도서정보에 포함하는 도서 목록을 조회합니다.                                                                                                    | <ol> <li>2. 1번에서 검색한 도서 목록입니다.<br/>도서를 클릭하면 해당 도서의 상세 팝업화면이 열립니다.</li> <li>3. 클릭하면 학술정보원(도서관) 메인화면으로 이동합니다.</li> </ol>                                                                                                    | 3번에서 클릭한 도서의 상세 팝업화면입니다.<br>도서 정보, 도서관 소장정보, 대출가능여부 등 다양한 정보를<br>확인할 수 있습니다.                                                                                        |
|                                                                                                    | 대구대학교 스마트캠퍼스 사용자 매뉴얼                                                                                                    | 2                                                                                                    |

## 7. 스마트서비스 (11/14) - 학술정보원(도서관) (2/5)

| 상세 검색 🛛 🗙                                                                                                    | 命 학술정보원(도서관) 문                                                                                                   | ×                                                                                                    |
|----------------------------------------------------------------------------------------------------|----------------------------------------------------------------------------------------------------|----------------------------------------------------------------------------------------------------|
| 1<br>검색구분<br>키워드 전방일치 완전일치                                                                                                    | 대구대학교 Q 상세검색<br>통합검색(도서관소장+전자자료)                                                                                 | 중앙도서관                                                                                                    |
| 지자 ~ 대구대학교<br>출판사 ~ 대구대학교                                                                                                    | 2<br>자료검색결과(40126 건) 3 닫기 ☑<br>1 대구대학교 [비디오 녹화자료]<br>대구대학교<br>대구대학교<br>377.6 ⊏ 51대<br>미상 · 비디오                   | 대구대학교 60년사:1956~2016<br>자료유형 단행본<br>개인저자<br>서명/저자사항 대구대학교 60년사:1956~2016/대<br>구대학교 60년사 편찬위원회[편]                 |
| 자료유영<br>전체 ~<br>수록매체<br>전체 ~                                                                                                    | 2 대구대학교 60년사 : 1956 ~ 2016<br>대구대학교<br>대구대학교<br>377.609 대16 1956-2016<br>2017 • 단행본                              | 발행사항 경산 : 대구대학교, 2017<br>형태사항 814 p. : 삽화(일부 천연색), 도표 ; 29<br>cm<br>ISBN 9788977946668                           |
| <sup>언어</sup><br>전체 ~<br><u>초기화 검색</u>                                                                                                    | 3 대구대학교 50년사 : 1956 ~ 2006<br>대구대학교 . 50년사 편찬위원회<br>대구대학교<br>377.609 대16<br>2007 · 단행본 주                         | 초상정보       대출불가(별치)         청구기호       R 377.609 대16 1956-2016         등록번호       M1393940         반납예정일       - |
| 학술정보원(도서관) 상세검색                                                                                                    | 학술정보원(도서관) 상세검색 조회                                                                                               | 학술정보원(도서관) 상세 팝업                                                                                                 |
| <ol> <li>검색구분, 자료유형, 수록매체, 언어에 검색할 도서의 상세<br/>조건을 입력합니다.</li> <li>초기화버튼을 클릭하면 입력한 검색 조건이 초기화됩니다.</li> <li>검색버튼을 클릭하면 입력한 검색 조건에 해당하는 도서의<br/>목록이 조회됩니다.</li> </ol> | <ol> <li>3번에서 검색한 도서 목록입니다.<br/>도서를 클릭하면 해당 도서의 상세 팝업화면이 열립니다.</li> <li>클릭하면 학술정보원(도서관) 메인화면으로 이동합니다.</li> </ol> | 3번에서 클릭한 도서의 상세 팝업화면입니다.<br>도서 정보, 도서관 소장정보, 대출가능여부 등 다양한 정보를<br>확인할 수 있습니다.                                     |
|                                                                                                    | 대구대학교 스마트캠퍼스 사용자 매뉴얼                                                                                             | 2                                                                                                    |

## 7. 스마트서비스 (12/14) - 학술정보원(도서관) (3/5)

Г

## 7. 스마트서비스 (13/14) - 학술정보원(도서관) (4/5)

|               | 모바일 통합로그인서비스 X                                                                                    |     |
|---------------|---------------------------------------------------------------------------------------------------|-----|
|               |                                                                                                   |     |
|               | 아이디                                                                                               |     |
|               |                                                                                                   |     |
|               | 로그인                                                                                               |     |
|               | 본교 학생의 아이디는 학번, 교직원의 아이디는 사빈입니다.<br>아이디찾기/비밀번호 찾기는 PC버젼 홈페이지에서 가능합니다.<br>(http://www.daegu.ac.kr) |     |
|               | Copyright(c) 2011 By Daegu University All rights Reserved                                         |     |
|               | 학술정보원(도서관) 통합검색                                                                                   |     |
| 학술정보<br>열리는 호 | 원(도서관) 메인화면의 통합검색 버튼을 클릭<br>라면입니다.                                                                | 릭하면 |

|               | 대구대학교 전자책도서관                                |                                      | $\times$           |
|---------------|---------------------------------------------|--------------------------------------|--------------------|
|               | <b>≡ <sup>()</sup> पिन्प</b><br>हर्षेयेयं ∨ | 학교 학술정보원                             | <u>ı</u><br>[      |
|               |                                             |                                      |                    |
|               | 문화콘텐츠 산업론 모크 더<br>김평수 제약                    | <b> 큐멘터리: 트</b><br>인 로스코             | <b>렌드와챵</b><br>김선주 |
|               |                                             |                                      |                    |
|               | 전자책도서관                                      |                                      |                    |
|               | 인기도서                                        | 추천도/                                 | Ч                  |
|               |                                             | ···································· |                    |
|               | 학술정보원                                       | (도서관) 전자                             | 책                  |
| 학술정보<br>열리는 3 | 1원(도서관) 메인화면<br>화면입니다.                      | 의 전자책 버튼                             | 튼을 클릭하             |

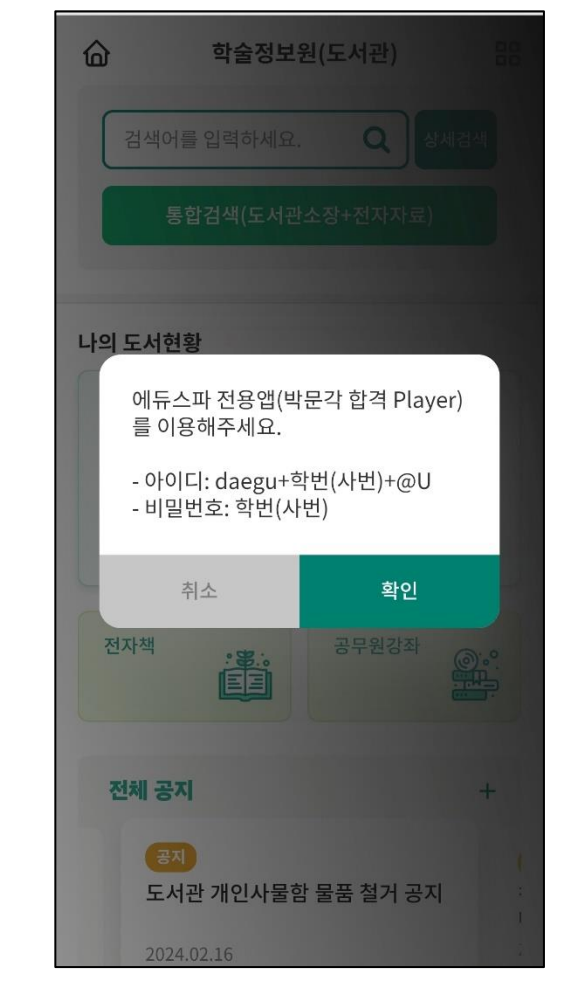

학술정보원(도서관) 공무원강좌

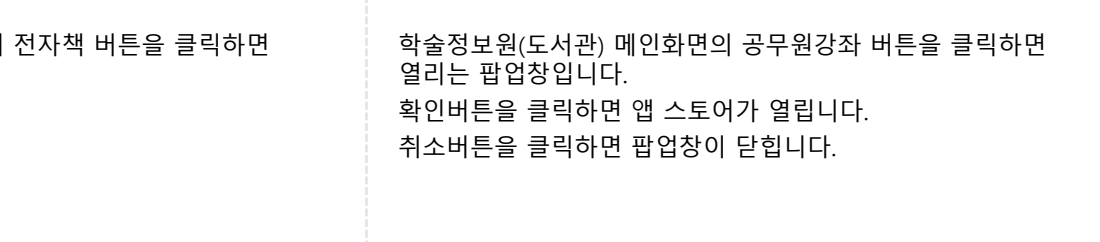

## <u>7. 스마트서비스 (14/14)</u> - 학술정보원(도서관) (5/5)

|                                                  | 학술정보원            | 학술정보원(도서관)      |     |  |  |
|--------------------------------------------------|------------------|-----------------|-----|--|--|
| 검색여                                              | 버를 입력하세요.        | Q               | 세검색 |  |  |
|                                                  | 통합검색(도서관:        | 소장+전자자료)        |     |  |  |
| 이 드 거역                                           | 거와               |                 |     |  |  |
| 대출현황                                             | 고 공<br>인생은 순간이   | 다 : 삶이라는 타4     | ų » |  |  |
| 예약현홍                                             | 예약한 도서가          | 예약한 도서가 없습니다. > |     |  |  |
| 개인공자                                             | 공지사항이 없          | 공지사항이 없습니다.     |     |  |  |
| 저자채                                              |                  | 고므워가자           |     |  |  |
|                                                  |                  | 07204           |     |  |  |
| 저체 공                                             | 지                |                 | 2   |  |  |
| 1<br>2024년 02월 이달의 주목해야 할<br>신간 도서<br>2024.02.14 |                  |                 |     |  |  |
| 학을                                               | 늘정보원 <u>(</u> 도/ | 너관) 전체공         | 공지  |  |  |
|                                                  |                  |                 |     |  |  |

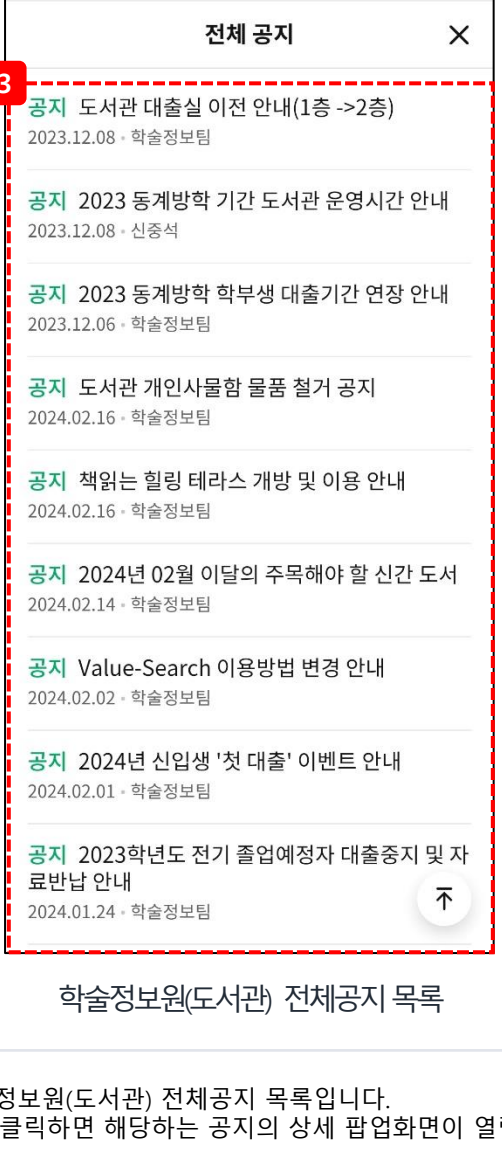

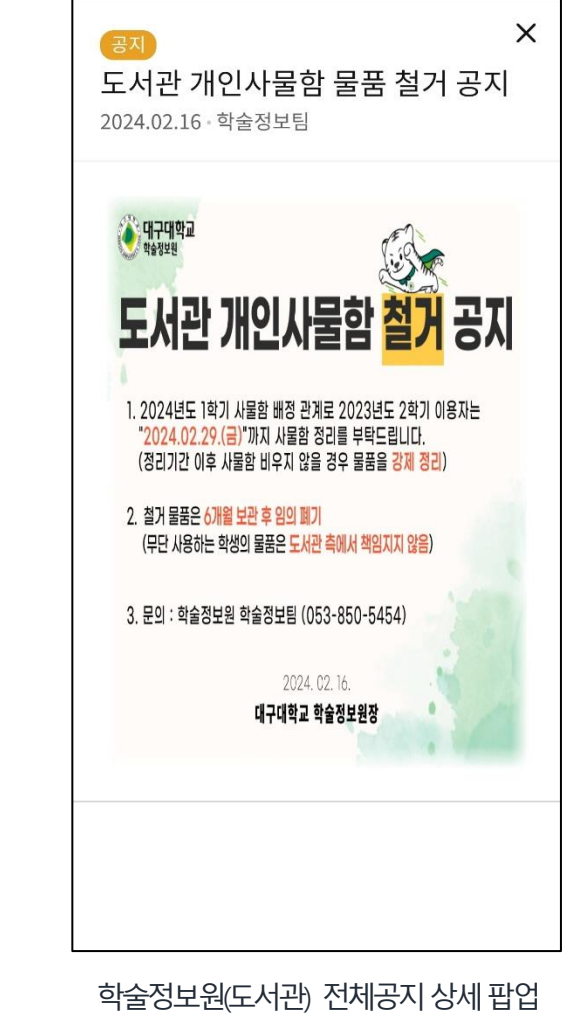

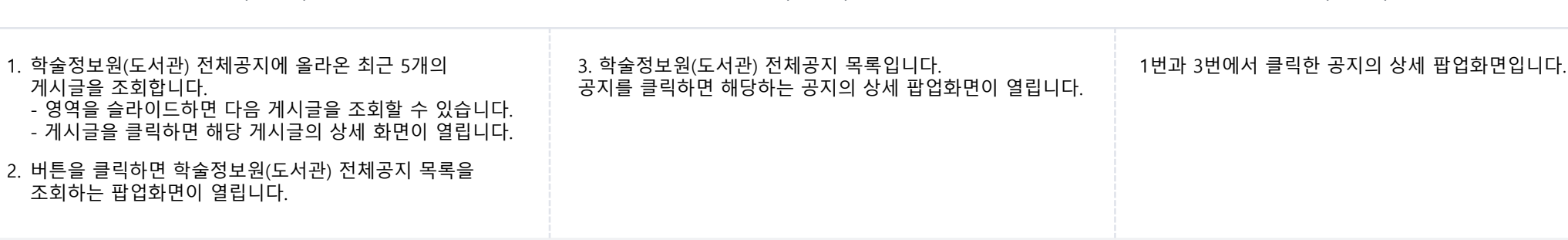

종합정보서비스 설정 팝업

#### 홈-종합정보서비스

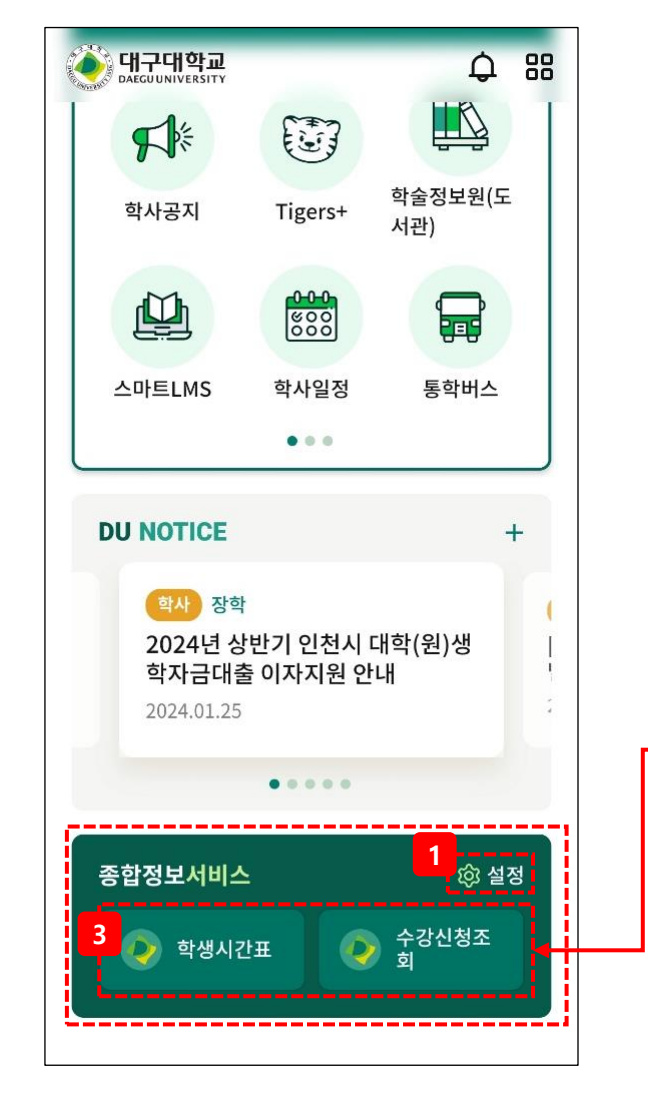

8. 종합정보서비스 (1/2)

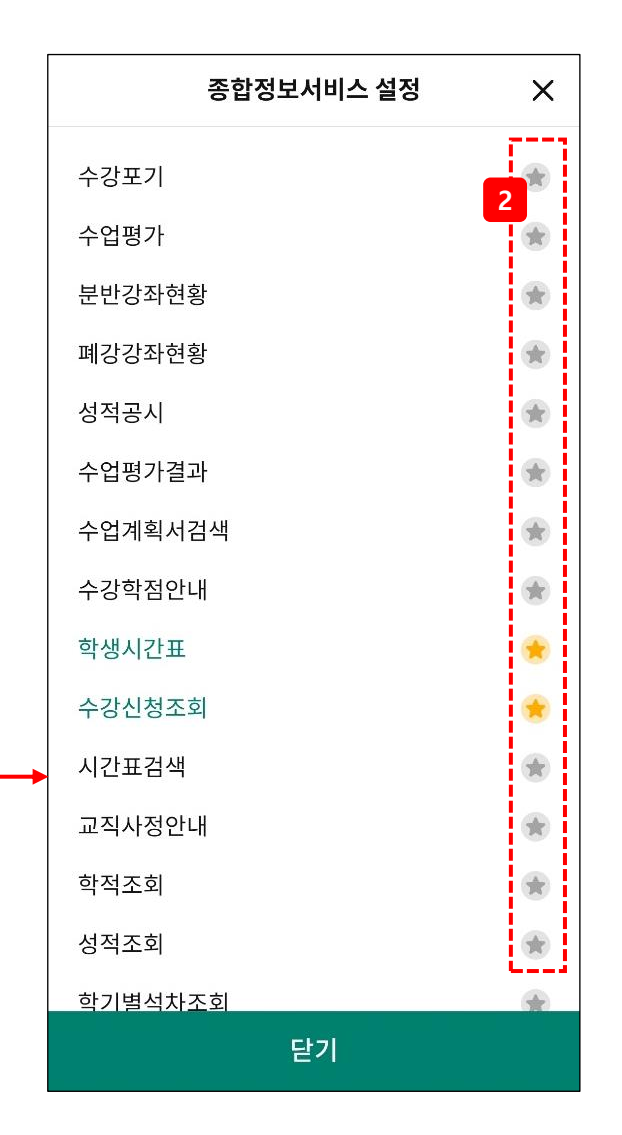

#### Description

메인화면 – 종합정보서비스입니다.

- 클릭하면 메인화면에 표시할 종합정보서비스 메뉴를 설정하는 팝업화면이 열립니다.
- 별을 클릭하여 해당 종합정보서비스 메뉴를 메인화면에 추가 또는 제거합니다. (노란별 – 추가, 회색별 – 제거)
- 2번에서 설정한 종합정보서비스 메뉴 목록입니다. 메뉴를 클릭하면 해당하는 메뉴의 페이지가 열립니다.

## 8. 종합정보서비스 (2/2)

Description

종합정보서비스 메뉴를 클릭하면 열리는 종합정보서비스 팝업화면 예시입니다.

종합정보서비스 팝업 예시

# THANK YOU!! 감사합니다.